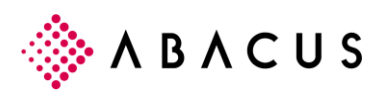

# **E-Bilanz Schweiz**

### Inhalt

| 1   | Inhalt                                           | 1  |
|-----|--------------------------------------------------|----|
| 2   | Übersicht                                        | 1  |
| 2.1 | Arbeitsablauf 1. Erstellung E-Bilanz CH          | 2  |
| 3   | E-Bilanz – Instance File                         | 14 |
| 4   | Weitere Jahresabschlüsse                         | 15 |
| 4.1 | Arbeitsablauf für einen weiteren Jahresabschluss | 15 |

## 1 Inhalt

Nachfolgend eine Beschreibung wie eine E-Bilanz (Jahresrechnung nach Obligationenrecht mit den Teilen Bilanz, Erfolgsrechnung und Unternehmensangaben) erstellt wird.

# 2 Übersicht

Wenn keine Taxonomie-Klassierung in Programm F25 (Klassierungen mit Nummer > 9000) besteht,
respektive noch nie eine E-Bilanz erstellt wurde, wird in einem ersten Arbeitsschritt die Taxonomie als
Klassierung angelegt. Mit Hilfe eines Wizard werden die einzelnen Arbeitsschritte abgearbeitet.
Nachfolgend ist dieser Ablauf für die einzelnen Schritte beschrieben.
Es ist nicht notwendig, sämtliche Arbeitsschritte an einem Stück zu erledigen. Eine Unterbrechung ist z.B.
nach Schritt 4 gut möglich. Die Arbeit kann später wieder über das Programm 347 E-BILANZ CH
aufgenommen werden. Dabei wird dann das bestehende Projekt ausgewählt und die nächsten

Arbeitsschritte werden im Wizard angezeigt.

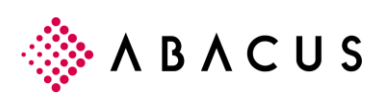

| 347 E-Bilanz CH - A AG für E-Bilanz CH [562 | ]                                   |                                 |                  |                       |              | _          |        | × |
|---------------------------------------------|-------------------------------------|---------------------------------|------------------|-----------------------|--------------|------------|--------|---|
| <u>A</u> nsicht <u>?</u>                    |                                     |                                 |                  |                       |              |            |        |   |
|                                             |                                     |                                 |                  |                       | Program      |            | r Name |   |
| 1. Übersicht<br>2. Eigenschaften            | Übersicht<br>Erstellen Sie eine     | neue E-Bilanz ode               | r wählen eine be | estehende aus um      | n diese zu b | pearbeiten | 1.     |   |
|                                             | Neue E-Bilanz er<br>Mit bestehender | rstellen<br>E-Bilanz fortfahren | I                |                       |              |            |        |   |
|                                             | NAME                                |                                 | VON              | BIS                   |              | STATUS     |        |   |
|                                             | E-Bilanz löschen                    |                                 |                  |                       |              |            |        |   |
|                                             | Zurück                              | <u>W</u> eiter                  |                  | <u>F</u> ertigstellen |              | Been       | den    |   |

# 2.1 Arbeitsablauf 1. Erstellung E-Bilanz CH

F347 E-Bilanz CH – Neue E-Bilanz erstellen

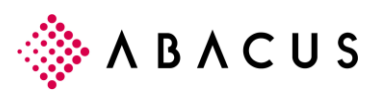

| 347 E-Bilanz CH - A AG für E-Bilanz CH [562] | I                                                                                                    |                                                                                                    | - 0                   | × |
|----------------------------------------------|----------------------------------------------------------------------------------------------------|----------------------------------------------------------------------------------------------------|-----------------------|---|
| Ansicht $2$                                  |                                                                                                    |                                                                                                    |                       |   |
| 1. Übersicht<br>2. Eigenschaften             | E-Bilanz Eigenschaften<br>Wählen Sie die Eigenschaften aus, m<br>möchten.                                                                                                    | nit welchen Sie eine neue E-Bilanz erstellen oder ein                                                    | e bestehende anpassen |   |
|                                              | GESCHÄFTSJAHR / AUSWERTUNGSPERIOE<br>Geschäftsjahr 2017 OFFEN<br>Geschäftsjahr 2016 OFFEN<br>Geschäftsjahr 2016 GESCHLOSSEN<br>Geschäftsjahr 2014 GESCHLOSSEN<br>Geschäftsjahr 2013 GESCHLOSSEN<br>Auswertungsperiode von<br>Auswertungsperiode bis | E<br>01.01.2016 ×<br>31.12.2016 ×                                                                        |                       |   |
|                                              | ALLGEMEINE INFORMATIONEN<br>E-Bilanz Bezeichnung<br>Rechtsform<br>TAXONOMIE<br>Version<br>Gesellschaftsform                                                                                                    | Jahresrechnung 2016<br>Aktiengesellschaft & Co Kommanditgesellschaft<br>01.01.2018<br>Juristische Person |                       | × |
|                                              | Zurück                                                                                                    | <u>W</u> eiter <u>F</u> ertigstellen                                                                     | Beenden               |   |

F347 E-Bilanz CH - Eigenschaften

Selektion des zu exportierenden Geschäftsjahres mit der dazu gehörenden Rechtsform.

Für die Taxonomie stehen zurzeit die Versionen 2016 und 2018 zur Verfügung. Es sollte nur noch die Version 2018 verwendet werden.

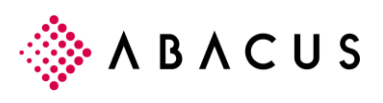

| 347 E-Bilanz CH - A AG für E-Bilanz CH [562] | ]                                                            | – 🗆 X                                                                          |
|----------------------------------------------|--------------------------------------------------------------|--------------------------------------------------------------------------------|
| <u>A</u> nsicht <u>?</u>                     |                                                              |                                                                                |
|                                              |                                                              |                                                                                |
| 1. Übersicht<br>2. Eigenschaften             | Klassierungsinformation<br>Ändern Sie bei Bedarf die vorgeso | chlagenen Klassierungsbezeichnungen ab und wählen die Art der Kontenzuweisung. |
| L. Ligonoonation                             |                                                              |                                                                                |
| 3. Klassierungsinformation                   | Taxonomie                                                    | 2018-01-01                                                                     |
| 4. Klassierung erstellen                     | BEZEICHNUNGEN                                                |                                                                                |
| 5. Berichtsinformationen                     | Deutsch                                                      | Taxonomie OR 2018-01-01                                                        |
| 6. Bilanz / ER                               | Englisch                                                     | Taxonomy OR 2018-01-01                                                         |
| 7. Gewinnverwendung                          | Spanisch                                                     |                                                                                |
| 8. Zusammenfassung                           | Französisch                                                  | Taxonomie CO 2018-01-01                                                        |
| 9. Generierung                               | Italienisch                                                  | Tassonomia CO 2018-01-01                                                       |
| 10. Kontrolle                                | KONTENZUWEISUNGEN                                            |                                                                                |
|                                              | Art                                                          | Automatische Zuweisung                                                         |
|                                              | Mandant                                                      | 0                                                                              |
|                                              | Zurück                                                       | Weiter         Eertigstellen         Beenden                                   |

F347 E-Bilanz CH – Klassierungsinformation

Zur Kontrolle werden Details zur Taxonomie-Version angezeigt.

Für die Zuweisung der Konten (Mapping zwischen Taxonomie und dem eigenen Kontenplan) bestehen folgende zwei Möglichkeiten:

- Automatische Zuweisung: Die Konten werden aufgrund des KMU-Kontenrahmens zugewiesen. Voraussetzung ist somit ein Kontenplan der möglichst nahe am Standard ist und die Konten mit vier Stellen führt.
- Übertrag von Mandant: Wenn bereits auf einem Mandanten mit weitgehende identischem Kontenplan ein Mapping durchgeführt wurde, so ist diese Art des Mappings zuverlässig und schnell

Konten die durch das System nicht einem Taxonomie-Element zugewiesen werden können müssen später manuell im Programm 25 'Klassierung' mittels drag & drop zugeordnet werden.

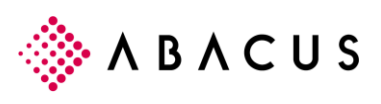

| 347 E-Bilanz CH - A AG für E-Bilanz CH<br>Ansisht 2    | [562]                                                                                 | -                   | - 🗆            | ×     |
|--------------------------------------------------------|---------------------------------------------------------------------------------------|---------------------|----------------|-------|
|                                                        |                                                                                       | Programm ID         | oder Name      |       |
| 1. Übersicht<br>2. Eigenschaften                       | Klassierung erstellen<br>Eine neue Klassierung basierend auf der ausgewählten Taxonor | nie wird erstellt.  |                |       |
| 3. Klassierungsinformation<br>4. Klassierung erstellen | Klassierungsstruktur wird eingelesen                                                  |                     |                |       |
| 5. Berichtsinformationen                               | ZEITPUNKT NACHRICHT  1 13:20:41 Neue Klassierung wird erstellt                        |                     |                |       |
| 7. Gewinnverwendung                                    | 13:20:41 Klassierungsstruktur wird eingelesen                                         |                     |                |       |
| 8. Zusammenfassung                                     |                                                                                       |                     |                |       |
| 9. Generierung                                         | Weiter Zurück                                                                         | Filter              | Zusammenfass   | sung  |
| 1U. Kontrolle                                          | P                                                                                     | rogramm F25 Kontenk | dassierung sta | arten |
|                                                        | Zurück <u>W</u> eiter <u>F</u> ertigste                                               | ellen               | Beenden        |       |

F347 E-Bilanz CH – Klassierung erstellen

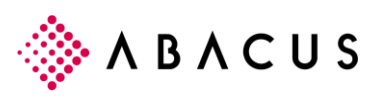

| 347 E-Bilanz CH - A AG für E-Bilanz CH [562]<br>Ansisht 2 |                                                                                                    | – 🗆 X                                   |
|-----------------------------------------------------------|----------------------------------------------------------------------------------------------------|-----------------------------------------|
|                                                           |                                                                                                    | Programm ID oder Name                   |
| 1. Übersicht<br>2. Eigenschaften                          | Klassierung erstellen<br>Eine neue Klassierung basierend auf der ausgewählten Taxonomie w                                                                       | vird erstellt.                          |
| 3. Klassierungsinformation<br>4. Klassierung erstellen    | ▲ Vorgang abgeschlossen                                                                                                    |                                         |
| 5. Berichtsinformationen                                  | ZEITPUNKT NACHRICHT                                                                                                    |                                         |
| 6. Bilanz / ER                                            | ▲ 13:20:54 Das Konto '9914 K-Gutschrifts-Verrechnung' konnto<br>zugewiesen werden                                                                               | e nicht automatisch                     |
| 7. Gewinnverwendung                                       | ▲ 13:20:54 Das Konto '9915 K-Verr.Vorauszahlungen' konnte r<br>werden                                                                                           | nicht automatisch zugewiesen            |
| 8. Zusammenfassung                                        | ▲ 13:20:54 Das Konto '9916 K- Fw gegen Fw' konnte nicht aut                                                                                                    | omatisch zugewiesen werden              |
| 9. Generierung                                            | 13:20:54     Verwenden Sie das Programm P25 Konteninassier<br>Konten den entsprechenden Klassierungselemente     Nove Klassierung '0000 Taxapamia OP 2016 10 12 | en zuzuweisen<br>2 orfolgroich orstollt |
| 10. Kontrolle                                             | <ul> <li>✓ 13:20:54 Prozess erfolgreich beendet</li> </ul>                                                                                                    |                                         |
|                                                           | Weiter Zurück                                                                                                    | Filter Zusammenfassung                  |
|                                                           | D E E                                                                                                    | mm F25 Kontenklassierung starten        |
|                                                           | Zurück Weiter Eertigstellen                                                                                                    | Beenden                                 |

F347 E-Bilanz CH – Klassierung erstellen

Unmittelbar nach Import der Taxonomie wird ein Mapping der Konten anhand der KMU-Kontenrahmen Nummern durchgeführt. So wird z.B. eine Kontonummer 1020 in der Klassierung der OR-Taxonomie dem Bankguthaben zugeordnet. Im Bild wird ersichtlich, dass alle Konten die nicht zugeordnet werden konnten aufgeführt werden.

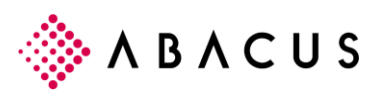

| ♦ 25 Kontenklassierung - A AG für E-Bilanz CH [562]                                                                                                    |                                                                                                    |                                                                                                    | - 0       | х |
|----------------------------------------------------------------------------------------------------|----------------------------------------------------------------------------------------------------|----------------------------------------------------------------------------------------------------|-----------|---|
|                                                                                                    |                                                                                                    |                                                                                                    |           |   |
|                                                                                                    |                                                                                                    |                                                                                                    |           |   |
| Klassierungsauswahl Aktuelle Klassierung                                                                                                    | Klassierte Details                                                                                                    |                                                                                                    |           |   |
| 1 Standard         9000 Taxonomie OR 2016-10-12         ∨       1 - Aktiven (Aktiven)         ∨       1 - Aktiven (Aktiven)         ∨       1 - Aktiven (Aktiven)         ∨       1 - Aktiven (Aktiven)         ∨       1 - Aktiven (Aktiven)         ∨       1 - Aktiven (Aktiven)         ∨       1 - Aktiven (Aktiven)         ∨       1 - Aktiven (Aktiven)         ∨       1 - Aktiven (Aktiven)         ∨       1 - Aktiven (Aktiven)         ∨       1 - Aktiven (Aktiven)         ∨       1 - Aktiven (Aktiven)         ∨       1 - Aktiven (Aktiven)         ∨       1 - Aktiven (Aktiven)         ∨       1 0 - Unaufvermögen (Umlaufvermögen)         ∨       1 00 - Kasse (Kasse)         1 100 - Kasse (Kasse)       1 000 - Kasse (Kasse)         1 102 - Bankguthaben (Bankguthaben)       1 000 - Kasse (Kasse)         1 104 - Dobo - Kuzzfristige Geldanlagen (Kuzzfristige Forderungen aus Lieferungen vol 100 - Kitye Rechnungsabgrenzungen (Ubrige kuzzfristige Forderungen aus Lieferungen)         >       1 14 - Übrige kuzzfristige Forderungen (Ubrige kuzzfristige Forderungen)         >       1 20 - Vorräte und nicht fakturierte Dienstleistungen (Vorate und nicht fakturierte Dienstleistungen (Vorate und nicht fakturierte Dienstieistungen (Vorate und nicht fakturierte D | NUMMER           1020           1021           1022           1023           1024           1025           1026                                                      | BEZEICHNUNG<br>ZKB, 1100-1234.456<br>ZKB, 1100-9876.543<br>ZKB, 1313-00061.111 USD<br>ZKB, 9986.2924.765<br>ZKB, 1313-1238.999 USD<br>ZKB, 1313-7666.345 EUR<br>ZKB, 1313-8564.444 HKD                                                  |           |   |
| Gesperrt: Nein<br>Anzahl Ebenen: 7<br>Sprache: de<br>de: X<br>en: X<br>es:<br>fr: X<br>it: X                                                                                                    | <ul> <li>1010</li> <li>1030</li> <li>1031</li> <li>1032</li> <li>1092</li> <li>1093</li> <li>1108</li> <li>1130</li> <li>1195</li> <li>1196</li> <li>1305</li> </ul> | Postcheck<br>Paypal Account EUR<br>Paypal Account USD<br>Paypal Account CHF<br>Spesendrurchlaufkonto<br>Transferkonto<br>Kursanpassung Kundenguthaber<br>Vorauszahlung an Lieferanten<br>Kaution ZKB 3535-3.412264.3<br>Kaution diverse | n Ausland | • |
|                                                                                                    |                                                                                                    |                                                                                                    |           |   |

F347 E-Bilanz CH - F25 Kontenklassierung

Im Programm F25 'Kontenklassierung' werden in der Klassierung "Taxonomie XY" (Nummer > 9000) die nicht klassierten Details mittels drag&drop auf die entsprechenden Klassierungselemente gezogen.

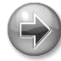

#### Hinweis

Bestehende Zuordnungen sind zu kontrollieren.

Beachten Sie, dass die Zuordnung soweit möglich mit dem ordentlichen Jahresabschluss übereinstimmt. Nur so wird ein direkter Vergleich mit der "Papier-Jahresrechnung" möglich.

Sollte die Zuordnung im Programm F25 'Kontenklassierung' kurzfristig nicht fertig gestellt werden können, so kann das Programm F347 ohne Datenverlust geschlossen werden. Sie können das Programm F347 jederzeit neu starten und an der zuletzt verlassenen Stelle weiterfahren.

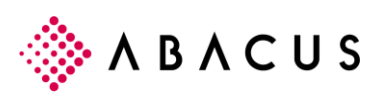

| 347 E-Bilanz CH - A AG für E-Bilanz CH [562]<br>Ansisht 2 | I                  |                          |                      | _                       | o x         |
|-----------------------------------------------------------|--------------------|--------------------------|----------------------|-------------------------|-------------|
|                                                           |                    |                          |                      | Programm ID oder N      |             |
| 1. Übersicht                                              | Berichtsinform     | nationen                 | nen oder importieren | diasa yan ainar haraits |             |
| 2. Eigenschaften                                          | vorhandenen E-B    | ilanz.                   | nen oder importieren | diese von einer bereits |             |
| 3. Klassierungsinformation                                |                    |                          |                      |                         |             |
| 4. Klassierung erstellen                                  | BEZEICHNUNG        |                          | WERT                 |                         |             |
| 4. Massierung erstellen                                   | ✓ ☐ Allgemein      | e Berichtsinformationen  |                      |                         | <b>A</b>    |
| 5. Berichtsinformationen                                  | V 🗋 Untern         | ehmensinformationen      |                      |                         |             |
|                                                           | ∨ 🗋 Ein            | itrag                    |                      |                         |             |
| 6. Bilanz / ER                                            | × 🗅                | Gesellschaftskennung     |                      |                         |             |
| 7. Gewinnverwendung                                       | ~                  | Eintrag                  |                      |                         |             |
|                                                           |                    | 🔤 Firma der Gesellschaft | A AG - Te            | stmandant E-Bilanz      | 1           |
| 8. Zusammenfassung                                        |                    | Frühere Firma der Gesell | schaft               |                         |             |
| 9. Generierung                                            |                    | UID Nummer               | CHE-123.4            | 56.789                  | 1           |
|                                                           | × 🗋                | Geschäftstätigkeit       |                      |                         |             |
| 10. Kontrolle                                             | ~                  | Eintrag                  |                      |                         |             |
|                                                           |                    | NOGA Code                | 1                    |                         | 1           |
|                                                           |                    | Rechtsform               |                      |                         | -           |
|                                                           | Eintrag hinzufügen | Eintrag löschen          |                      | Berichtsinformationer   | importieren |
|                                                           | Zuröck             | Waitar                   | Entirotaller         | Derrete                 |             |
|                                                           | Zuruck             | vveiter                  | rengstellen          | Deende                  |             |

F347 E-Bilanz CH – Berichtsinformationen

Erfassung der Informationen zum Unternehmen. Zumindest die nachfolgenden Felder müssen erfasst werden: Firma der Gesellschaft, Unternehmensidentifikationsnummer und der NOGA Code (diese Werte müssten in der Regel im Programm F6311 'Mandanteninformation' bereits hinterlegt sein).

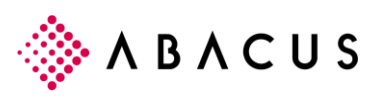

| 347 E-Bilanz CH - A AG für E-Bilanz CH [56<br>Ansicht 2 | 2]                                                       |                                                                         |                       | - 0                    | ×   |
|---------------------------------------------------------|----------------------------------------------------------|-------------------------------------------------------------------------|-----------------------|------------------------|-----|
|                                                         |                                                          |                                                                         | Program               | nm ID oder Name        |     |
| 1. Übersicht<br>2. Eigenschaften                        | Bilanz / Erfolgs<br>Wählen Sie die E<br>Erfolgsrechnung. | srechnung<br>instellungen zum Zusatzjournal und impo                    | rtieren die Werte der | Bilanz und             |     |
| 3. Klassierungsinformation<br>4. Klassierung erstellen  | Zusatzjournal                                            | <ul> <li>Inklusive Zusatzjournal</li> <li>Ohne Zusatzjournal</li> </ul> |                       |                        |     |
| 5. Berichtsinformationen                                | Letzter Import                                           | 28.12.2017 16:59                                                        | •                     |                        |     |
| 6. Bilanz / ER                                          | BEZEICHNUNG                                              |                                                                         |                       | SALDO                  | +/- |
| 7. Gewinnverwendung                                     | V 1 - Aktiven                                            | iven                                                                    |                       | 8'913'187.88           | + ^ |
| 8. Zusammenfassung                                      | <ul> <li>✓ □ 1- Akt</li> <li>✓ □ 10</li> </ul>           | - Umlaufvermögen                                                        |                       | 7'880'079.97           | +   |
| 9. Generierung                                          | ~ 🗅                                                      | 100 - Flüssige Mittel                                                   |                       | 259'926.96<br>2'105.35 | ++  |
| 10. Kontrolle                                           |                                                          | 1020 - Bankguthaben                                                     |                       | 257'821.61             | +   |
|                                                         |                                                          | 1040 - Checks, Besitzwechsel (dis                                       |                       | 0.00                   | +   |
|                                                         | Alle aufklappen Al                                       | 1050 - Kurzfristige Geldanlagen<br>le zuklappen                         |                       | 0.00                   | + - |
|                                                         | Zurück                                                   | <u>W</u> eiter <u>E</u> ert                                             | tigstellen            | Beenden                |     |

F347 E-Bilanz CH – Bilanz/ER

Beim Wechsel zu Arbeitsschritt 6. Bilanz/ER werden die Werte automatisch importiert. Falls die Werte später aktualisiert oder ohne Zusatzjournal als E-Bilanz exportiert werden sollen, so kann dies entsprechend eingestellt werden.

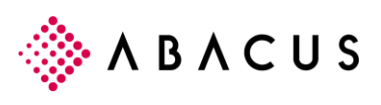

| 347 E-Bilanz CH - A AG für E-Bilanz CH [ | 62]                                                              | - 0                   | ×   |
|------------------------------------------|------------------------------------------------------------------|-----------------------|-----|
| Ansicht $2$                              |                                                                  | Programm ID oder Name |     |
| 1. Übersicht<br>2. Eigenschaften         | Gewinnverwendung<br>Erfassen Sie die Werte zur Gewinnverwendung. |                       |     |
| 3. Klassierungsinformation               |                                                                  |                       | _   |
| 4. Klassierung erstellen                 | BEZEICHNUNG                                                      | WERI                  | +/- |
| 5 Berichtsinformationen                  | <ul> <li>✓</li></ul>                                             | 739'410.67            | +   |
| 5. Denentalionalionen                    | Wortrag                                                          | 1'750'471.52          | +   |
| 6. Bilanz / ER                           | # Jahresgewinn                                                   | -1'011'060.85         | +   |
| 7. Gewinnverwendung                      | 🗮 Einlagen in die stat. Reserven                                 | 0.00                  | -   |
|                                          | Einlagen in die freien Reserven                                  | 0.00                  | -   |
| 8. Zusammenfassung                       | # Dividendenausschüttung                                         | 0.00                  | -   |
| 9. Generierung                           | Stille Reserven                                                  | 12'345.00             | +   |
| 5                                        | # Latente Steuern                                                | 19'000.00             | +   |
| 10. Kontrolle                            |                                                                  |                       |     |
| (                                        | Zurück <u>W</u> eiter <u>F</u> erti                              | igstellen Beenden     |     |

F347 E-Bilanz CH – Gewinnverwendung

Erfassung der Werte für die Gewinnverwendung und allfälliger Angaben zu stillen Reserven respektive latenten Steuern.

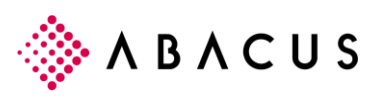

| 347 E-Bilanz CH - A AG für E-Bilanz CH [562] |                                                      |                                    | - 🗆 X                             |
|----------------------------------------------|------------------------------------------------------|------------------------------------|-----------------------------------|
| Ansicht 2                                    |                                                      |                                    | Programm ID oder Name             |
| 1. Übersicht<br>2. Eigenschaften             | Zusammenfassung<br>Überprüfen Sie nochmals alle Anga | ıben bevor im nächsten Schritt die | E-Bilanz erstellt wird.           |
| 3. Klassierungsinformation                   |                                                      |                                    |                                   |
|                                              | BEZEICHNUNG                                          | WERT                               |                                   |
| 4. Klassierung erstellen                     | E-Bilanz Bezeichnung                                 | Jahresrechnung 2016                |                                   |
| 5. Berichtsinformationen                     | Auswertungsperiode                                   | 01.01.2016 - 31.12.2016            |                                   |
|                                              | Gesellschaftsform                                    | Juristische Person                 |                                   |
| 6. Bilanz / ER                               | Berichtsinformationen                                | erfasst                            |                                   |
| 7. Gewinnverwendung                          | Bilanz / Erfolgsrechnung                             | Daten importiert am 28.12.2017     | 16:59:47, inklusive Zusatzjournal |
| 8. Zusammenfassung                           | Gewinnverwendung                                     | erfasst                            |                                   |
| 9. Generierung                               |                                                      |                                    |                                   |
| 10. Kontrolle                                |                                                      |                                    |                                   |
|                                              |                                                      |                                    |                                   |
|                                              |                                                      |                                    |                                   |
|                                              | Zurück Weite                                         | er <u>E</u> ertigstellen           | Beenden                           |

F347 E-Bilanz CH – Zusammenfassung

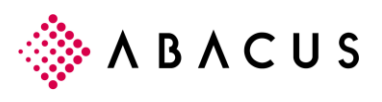

| 🚸 347 E-Bilanz CH - A AG für E-Bilanz CH [562] |                                                                                                  | -               | - 🗆          | ×    |
|------------------------------------------------|--------------------------------------------------------------------------------------------------|-----------------|--------------|------|
| <u>Ansicht</u> ?                               |                                                                                                  |                 |              |      |
|                                                |                                                                                                  | Programm ID     | oder Name    |      |
| 1. Übersicht                                   | E-Bilanz und PDF generieren                                                                      | ariart und dam  |              | F    |
| 2. Eigenschaften                               | angehängt. Anschliessend wird das PDF signiert.                                                  | enert und denne | statement Di |      |
| 3. Klassierungsinformation                     |                                                                                                  |                 |              |      |
| 4. Klassierung erstellen                       |                                                                                                  |                 |              |      |
| 5. Berichtsinformationen                       | ZEITPUNKT NACHRICHT                                                                              |                 |              |      |
| 6. Bilanz / ER                                 | 17:09:21 E-Bilanz wird generiert     17:09:21 E-Bilanz generiert     17:09:21 E-Bilanz generiert |                 |              | *    |
| 7. Gewinnverwendung                            | 17:09:21 E-Bilanz wird validiert                                                                 |                 |              |      |
| 8. Zusammenfassung                             | 17:09:23 E-Bilanz validiert     17:09:23 PDF wird erstellt                                       |                 |              |      |
| 9. Generierung                                 | 17:09:33 PDF erstellt                                                                            |                 |              |      |
| 10. Kontrolle                                  | 17:09:34 PDF signiert     17:09:34 Prozess enfolgreich beendet                                   |                 |              |      |
|                                                | Weiter Zurück                                                                                    | Filter          | Zusammenfas  | sung |
|                                                | ð E ê                                                                                            |                 |              |      |
|                                                |                                                                                                  |                 |              |      |
|                                                | Zurück Weiter Eertigstellen                                                                      | E               | Beenden      |      |

F347 E-Bilanz CH – Generierung

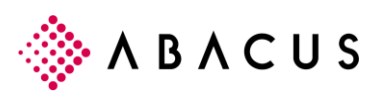

| ♦ 347 E-Bilanz CH - A AG für E-Bilanz CH [                                                                                                    | 562]                                                                                                    |                    |                            | – 🗆 X                                                                                                 |
|----------------------------------------------------------------------------------------------------|----------------------------------------------------------------------------------------------------|--------------------|----------------------------|----------------------------------------------------------------------------------------------------|
|                                                                                                    |                                                                                                    |                    |                            | Programm ID oder Name                                                                                 |
| 1. Übersicht<br>2. Eigenschaften                                                                                                    | Kontrolle<br>Überprüfen Sie das erstellt                                                                                                    | e E-Bilanz PDF und | laden es wenn gewünse      | cht herunter.                                                                                         |
| 3. Klassierungsinformation                                                                                                    |                                                                                                    | Berichtsinformatio | nen 01.01.2016 - 31.12     | .2016                                                                                                 |
| 4. Klassierung erstellen                                                                                                    | Bezeichnung                                                                                                    |                    |                            | Wert                                                                                                  |
| <ol> <li>5. Berichtsinformationen</li> <li>6. Bilanz / ER</li> <li>7. Gewinnverwendung</li> <li>8. Zusammenfassung</li> <li>9. Generierung</li> </ol> | Aligemeine Berichtsmitormation<br>Unternehmensinformationen<br>Gesellschaftskennung<br>Firma der Gesellschaft<br>UID Nummer<br>Geschäftstätigkeit<br>NOGA Code<br>Berichtsperiode<br>Bilanzstichtag<br>Angaben zur Berichtsperio<br>Beginn der Berichtsperio | ode<br>ode<br>Je   |                            | A AG - Testmandant<br>E-Bilanz<br>CHE-123.456.789<br>620200<br>31.12.2016<br>01.01.2016<br>31.12.2016 |
| 10. Kontrolle                                                                                                    | <ul> <li>I von 6</li> </ul>                                                                                                    | 00                 | ( <mark> </mark> )()  = -( | E-Bilanz PDF herunterladen                                                                            |
|                                                                                                    | Zurück                                                                                                    | <u>W</u> eiter     | <u>F</u> ertigstellen      | Beenden                                                                                               |

F347 E-Bilanz CH – Kontrolle

Nach Erstellung (Generierung) der E-Bilanz kann diese im Viewer angezeigt werden.

Die E-Bilanz wird über den angegebenen Link auf den Client geladen um das PDF ab dem Client dem Empfänger zuzustellen.

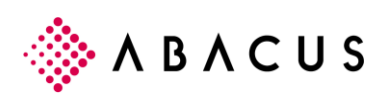

## 3 E-Bilanz – Instance File

| 🗾 E-B         | 🔁 E-Bilanz2016_Test_AG.pdf - Adobe Acrobat Reader DC — 🗆 🗙                      |                    |                                                                                                  |                                         |  |  |
|---------------|---------------------------------------------------------------------------------|--------------------|--------------------------------------------------------------------------------------------------|-----------------------------------------|--|--|
| <u>D</u> atei | <u>D</u> atei <u>B</u> earbeiten <u>A</u> nzeige Fe <u>n</u> ster <u>H</u> ilfe |                    |                                                                                                  |                                         |  |  |
| Star          | t Werkzeuge E-Bila                                                              | inz2016_Test >     | ()                                                                                               | Anmelden                                |  |  |
| B             |                                                                                 | 1 / 6              | 10 (-) (-) (-) (-) (-) (-) (-) (-) (-) (-)                                                       | Q                                       |  |  |
| (i) D         | iese Datei verlangt Konformität mit de                                          | m PDF/A-Standard u | nd wurde schreibgeschützt geöffnet, um Änderungen zu verhindern. Bearbeitur                      | ng aktivieren                           |  |  |
| ß             | Anlagen                                                                         | ×                  | ABACUS Research AG A AG Berichtsinformationen 01.01.2016 - 31.12.2016                            | - Testmanda ^                           |  |  |
| Д             | E• 🔓 🖺 🙆                                                                        |                    | Bezeichnung W<br>Allgemeine Berichtsinformationen                                                | Vert                                    |  |  |
| @<            | Name                                                                            | Beschrei           | Unternenmensinformationen<br>Gesellschaftskennung<br>Firma der Gesellschaft A                    | AG                                      |  |  |
| Ó.            | 🚽 Instanzdokument.xml                                                           | Geschäft           | UID Nummer C<br>Geschäftstätigkeit                                                               | HE-123.456.7                            |  |  |
|               |                                                                                 | 1                  | I NOGA Code 6.<br>Rechtsform A<br>Site des Casallachaft K                                        | 20200<br>ktiengesellsch<br>commanditges |  |  |
|               |                                                                                 |                    | Strassenummer A<br>Strassenummer 1<br>Postleitzahl 9<br>Ort W<br>Kontaktangaben<br>Kontaktperson | bacus Platz<br>300<br>Vittenbach        |  |  |
|               | <                                                                               | >                  | Name Kontaktperson M<br>210 x 297 mm <                                                           | larkus Bischol ∨<br>>                   |  |  |

E-Bilanz PDF – darin enthalten: Instanzdokument.xml

Das PDF mit der Bilanz/Erfolgsrechnung enthält als Anlage das "Instanzdokument.xml". Dieses XML wird vom Empfängersystem verarbeitet.

Das PDF ist mit einem Swisscom TSA 3 Zertifikat signiert.

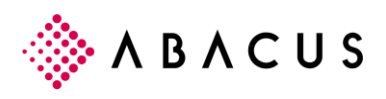

### 4 Weitere Jahresabschlüsse

Die Erstellung des ersten Jahresabschlusses benötigt aufgrund des notwendigen Kontenplan-Mapping wesentlich mehr Zeit als nachfolgende Abschlüsse.

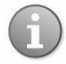

#### Information

Es ist möglich, nicht nur Jahresabschlüsse als E-Bilanz zu erstellen, sondern auch unterjährige Zwischenabschlüsse. So kann z.B. ein Quartal oder Halbjahresabschluss als E-Bilanz (XBRL) aufbereitet werden.

Eine E-Bilanz umfasst maximal ein Geschäftsjahr und umfasst keine Vorjahreswerte.

### 4.1 Arbeitsablauf für einen weiteren Jahresabschluss

| 🔅 347 E-Bilanz CH - A AG für E-Bilanz CH [562] |                                                                                                    |            |               | - 🗆               | × |  |
|------------------------------------------------|----------------------------------------------------------------------------------------------------|------------|---------------|-------------------|---|--|
| <u>A</u> nsicht <u>?</u>                       |                                                                                                    |            |               |                   |   |  |
|                                                |                                                                                                    |            | Prog          | ramm ID oder Name |   |  |
| ▲<br>1. Übersicht<br>2. Eigenschaften          | Übersicht<br>Erstellen Sie eine neue E-Bilanz oder wählen eine bestehende aus um diese zu bearbeiten. |            |               |                   |   |  |
|                                                | <ul> <li>Neue E-Bilanz erstellen</li> <li>Mit bestehender E-Bilanz fortfahren</li> </ul>              |            |               |                   |   |  |
|                                                | NAME                                                                                                  | VON        | BIS           | STATUS            |   |  |
|                                                | Jahresrechnung 2016                                                                                   | 01.01.2016 | 31.12.2016    | Erstellt          |   |  |
| ~                                              | E-Bilanz löschen                                                                                      |            |               |                   |   |  |
|                                                | Zurück We                                                                                             | iter       | Fertigstellen | Beenden           |   |  |

F347 E-Bilanz CH – Neue E-Bilanz erstellen

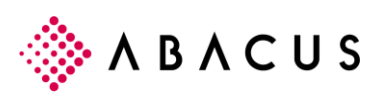

| 347 E-Bilanz CH - A AG für E-Bilanz CH [562] |                                                                                                    |                          |             | - □     | ] | × |
|----------------------------------------------|----------------------------------------------------------------------------------------------------|--------------------------|-------------|---------|---|---|
| Ansicht ?                                    |                                                                                                    |                          |             |         |   |   |
|                                              |                                                                                                    |                          | Programm II |         |   |   |
| 1. Übersicht                                 | E-Bilanz Eigenschaften                                                                                                   |                          |             |         |   |   |
| 2. Eigenschaften                             | Wählen Sie die Eigenschaften aus, mit welchen Sie eine neue E-Bilanz erstellen oder eine bestehende<br>anpassen möchten. |                          |             |         |   |   |
|                                              | Geschäftsjahr / Auswertungsperiode                                                                                       |                          |             |         |   |   |
|                                              | Geschäftsjahr 2017 OFFEN                                                                                                 |                          |             |         |   |   |
|                                              | Geschäftsjahr 2016 OFFEN                                                                                                 |                          |             |         |   |   |
|                                              | Geschäftsjahr 2015 GESCHLOSSEN                                                                                           |                          |             |         |   |   |
|                                              | Geschäftsiahr 2013 GESCHLOSSEN                                                                                           |                          |             |         |   |   |
|                                              | Auswertungsperiode von                                                                                                   | 01.01.2017 ~             |             |         |   |   |
|                                              | Auswertungsperiode bis                                                                                                   | 30.06.2017 ~             |             |         |   |   |
|                                              | Allgemeine Informationen                                                                                                 |                          |             |         |   |   |
|                                              | E-Bilanz Bezeichnung                                                                                                    | Halbjahresabschluss 2017 |             |         |   |   |
|                                              | Gesellschaftsform                                                                                                    | Juristische Person       | <b>~</b>    |         |   |   |
|                                              | Zurück Weiter                                                                                                    | Eertigstellen            |             | Beenden |   |   |
|                                              |                                                                                                    |                          |             |         |   |   |

F347 E-Bilanz CH – Auswahl Geschäftsjahr

Im Bild wird gezeigt wie die Erstellung von einem Halbjahresabschluss als E-Bilanz erfolgt.

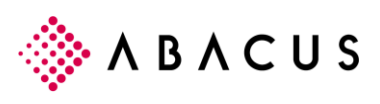

| ♦ 347 E-Bilanz CH - A AG für E-Bilanz CH [562] |                                                                                  |                 | - 0                      | ×         |
|------------------------------------------------|----------------------------------------------------------------------------------|-----------------|--------------------------|-----------|
| <u>A</u> nsicht <u>?</u>                       |                                                                                  |                 |                          |           |
|                                                |                                                                                  |                 | Programm ID oder Nar     |           |
| 1. Übersicht                                   | Berichtsinformationen<br>Erfassen Sie die gewünschten Berichtsinformationen oder | importieren die | ese von einer bereits    |           |
| 2. Eigenschaften                               | vorhandenen E-Bilanz.                                                            |                 |                          |           |
| 3. Berichtsinformationen                       |                                                                                  |                 |                          |           |
| 4 Bilanz / ED                                  | BEZEICHNUNG                                                                      | WERT            |                          |           |
| 4. Dilanz / ER                                 | <ul> <li>Allgemeine Berichtsinformationen</li> </ul>                             |                 |                          | *         |
| 5. Gewinnverwendung                            | ✓ ☐ Unternehmensinformationen                                                    |                 |                          |           |
|                                                | ✓ ☐ Eintrag                                                                      |                 |                          |           |
| 6. Zusammenfassung                             | ✓ ☐ Gesellschaftskennung                                                         |                 |                          |           |
| 7. Generierung                                 | ✓ ☐ Eintrag                                                                      |                 |                          |           |
|                                                | Firma der Gesellschaft                                                           | A AG - Testr    | mandant E-Bilanz         | 0         |
| 8. Kontrolle                                   | Frühere Firma der Gesellschaft                                                   |                 |                          |           |
|                                                | IID Nummer                                                                       | CHE-123.456     | .789                     | 0 -       |
|                                                | Eintrag hinzufügen Eintrag löschen                                               |                 | Berichtsinformationen in | portieren |
|                                                | Zurück Weiter Eer                                                                | tigstellen      | Beenden                  |           |
|                                                |                                                                                  |                 |                          |           |

F347 E-Bilanz CH – Berichtsinformationen

Bei Bedarf können Berichtsinformationen aus einem vorhergehenden Abschluss importiert werden.

Die nachfolgenden Arbeitsschritte sind mit der ersten Erstellung einer E-Bilanz identisch.